# RMSRetail

# MANUAL DO USUÁRIO CONCEITOS E FUNCIONALIDADES

## GUIA RÁPIDO RECEBIMENTO E FINALIZAÇÃO DE MERCADORIAS VIA RF

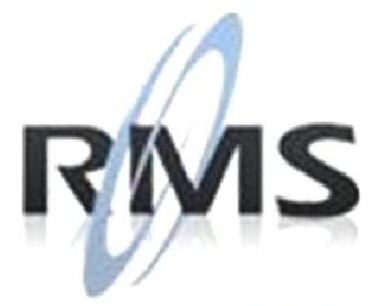

Uma empresa TOTVS

### RMS Software S.A. - Uma Empresa TOTVS Todos os direitos reservados.

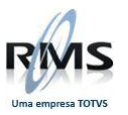

A RMS Software é a maior fornecedora nacional de software de gestão corporativa para o mercado de comércio e varejo.

Este documento contém informações conceituais, técnicas e telas do produto que são confidenciais, podendo ser utilizadas somente pelos clientes RMS no projeto de utilização do RMS/Retail.

A reprodução deste material, por qualquer meio, em todo ou em parte, sem a autorização prévia e por escrito da **RMS Software S.A.**, ou envio do mesmo a outras empresas terceirizadas não pertencentes ao grupo da RMS, sujeita o infrator aos termos da Lei número 6895 de 17/10/80 e as penalidades previstas nos artigos 184 e 185 do Código Penal.

Para solicitar a autorização de reprodução parcial ou total desde documento, ou ainda necessitar enviá-lo à outra empresa, é necessário enviar uma solicitação assinada e com firma reconhecida para o departamento de controle de manuais da RMS, que fica situado à Al. Rio Negro, 1084 – 16º andar, Alphaville, Barueri, São Paulo, ou se necessário o cliente poderá entrar em contato pelo Telefone (0xx11) 2699-0008.

A **RMS Software S.A.** reserva-se o direito de alterar o conteúdo deste manual, no todo ou em parte, sem prévio aviso.

O nome RMS e os logotipos RMS, RMS/Retail são marcas registradas da RMS Software e suas empresas afiliadas no Brasil. Todos os demais nomes mencionados podem ser marcas registradas e comercializadas pelos seus proprietários.

RMS Software S.A. - Uma empresa TOTVS. 11 2699-0008 – www.rms.com.br

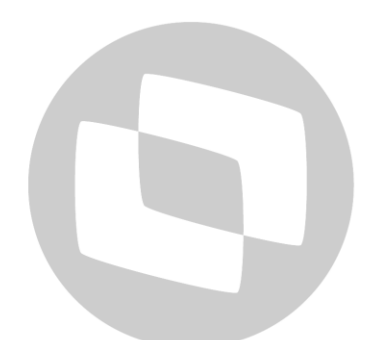

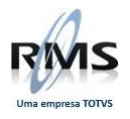

## ÍNDICE

| Recebimento e Finalização de Mercadorias Via RF | 4 |
|-------------------------------------------------|---|
| Descrição do processo                           | 4 |

# **GTOTVS**

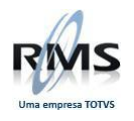

### Recebimento e Finalização de Mercadorias Via RF

### Descrição do processo

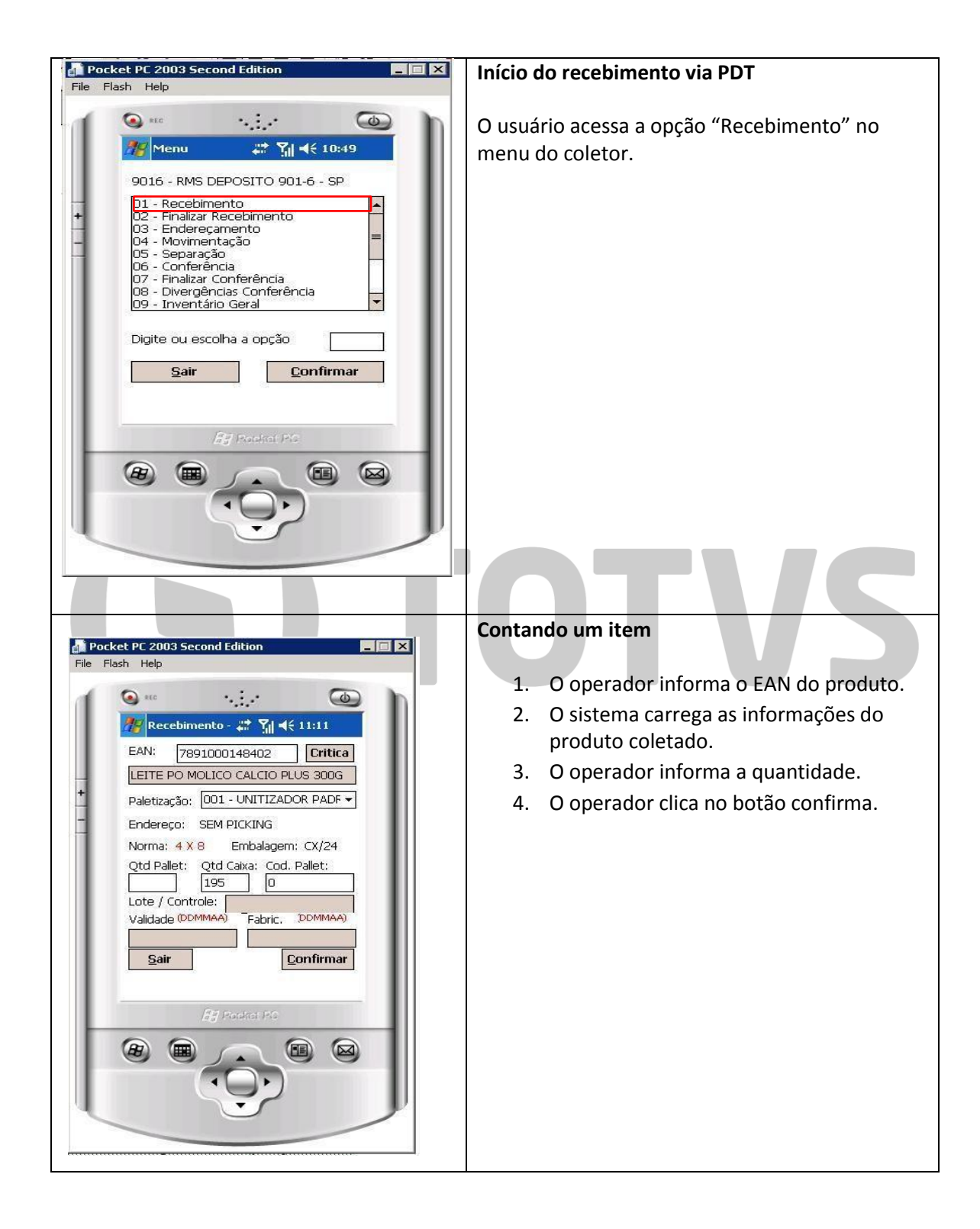

|                                                                                                    | · · · ·                                                                                                    |
|----------------------------------------------------------------------------------------------------|----------------------------------------------------------------------------------------------------|
| Pocket PC 2003 Second Edition                                                                                                    | Crítica item a item                                                                                                    |
| File Flash Help                                                                                                    | <ul> <li>É possível criticar os itens à medida que vão<br/>sendo contados. O procedimento após contagem<br/>de cada item deve ser:</li> <li>1. O operador informa novamente o EAN do<br/>produto contado.</li> <li>2. Clica no botão "CRÍTICA".</li> <li>O sistema irá criticar o item e, caso haja<br/>divergência, uma mensagem será exibida e o item<br/>poderá ser recontado no mesmo momento ou no<br/>módulo de "Finalizar Recebimento".</li> </ul> |
|                                                                                                    |                                                                                                    |
|                                                                                                    |                                                                                                    |
| Pocket PC 2003 Second Edition                                                                                                    | Finalizando o recebimento                                                                                                    |
| Pocket PC 2003 Second Edition       File       File       File       Operation       Operation                                                                                                    | Finalizando o recebimento 1. O operador seleciona a opção "Finalizar Recebimento" no menu do coletor.                                                                                                    |
| Image: Second Edition       Image: Second Edition         File       Flash         Help       Image: Second Edition         Image: Second Edition       Image: Second Edition         Image: Second Edition       Image: Second Edition         Image: Second Edit | <ul> <li>Finalizando o recebimento</li> <li>1. O operador seleciona a opção "Finalizar<br/>Recebimento" no menu do coletor.</li> <li>O sistema irá fazer a crítica para todos os itens<br/>recebidos e, caso haja divergências, o sistema irá<br/>trazer estes produtos para uma recontagem.</li> </ul>                                                                                                    |

|                                                                                                    | Recontando um item                                                                                                    |
|----------------------------------------------------------------------------------------------------|----------------------------------------------------------------------------------------------------|
| Pocket PC 2003 Second Edition                                                                                                    |                                                                                                    |
|                                                                                                    | <ol> <li>O sistema informará o item a ser<br/>recontado.</li> </ol>                                                                                                    |
| Recebimento - ♣ Y I ◄ € 11:24                                                                                                    | 2. O operador informa o EAN do item.                                                                                                    |
| LEITE PO INST NINHO 400G     Conf. EAN:                                                                                                    | <ol> <li>O operador informa a quantidade<br/>contada.</li> </ol>                                                                                                    |
| Endereço: SEM PICKING<br>Norma: 4 X 8 Embalagem: CX/24<br>Otd Caiva: Cod Pallet:                                                                                                    | <ol> <li>O operador clica no botão COLETA (ou aciona a tecla "enter").</li> </ol>                                                                                                    |
| Lote / Controle:<br>Validade (DDMMAA) Fabric, DDMMAA)<br>Sair Coleta Confirma                                                                                                    | <ol> <li>O sistema irá registrar a quantidade<br/>coletada. Esta operação pode ser feita<br/>várias vezes. <u>O sistema irá somar as</u><br/><u>quantidades informadas até que a tecla</u><br/><u>confirma seja acionada</u>.</li> </ol>                                                        |
|                                                                                                    | <ol> <li>No fim da contagem do item, o operador<br/>deve clicar no botão CONFIRMA para o<br/>sistema poder criticar a recontagem.</li> </ol>                                                                                                    |
| Pocket PC 2003 Second Edition                                                                                                    | Recontagem bem sucedida                                                                                                    |
| Recebimento : ::: Yil < 11:25   Produto: 7891000142202   LETTE PO INST NINHO 400G   Atencão   Image: Controle: Topologica   Validade DOMMAA   Fabric. DDMMAA   Sair   Coleta   Confirma | <ol> <li>Se na recontagem de um item, a<br/>quantidade informada corresponder à<br/>mesma da primeira contagem, o sistema<br/>entende que a contagem está correta e<br/>que o produto realmente veio com uma<br/>quantidade diferente da faturada e fecha<br/>a contagem desse item.</li> </ol> |

|                                                                                                    | Recontagem divergente                                                                                                    |
|----------------------------------------------------------------------------------------------------|----------------------------------------------------------------------------------------------------|
| Pocket PC 2003 Second Edition         File Flash Help                                                                                                    | <ol> <li>Se a quantidade informada na<br/>recontagem não coincidir com a da<br/>primeira contagem, o sistema considera<br/>que houve nova falha na contagem e<br/>continua considerando o item divergente.</li> <li>Para que o sistema entenda que<br/>um item não está mais divergente, é<br/>necessário que a mesma quantidade seja<br/>informada duas vezes consecutivas.</li> </ol> |
| Pocket PC 2003 Second Edition                                                                                                    | Finalizando o recebimento                                                                                                    |
| Recebimento   Produto:   7891000022610   BISC RECH PASSATEMPO 2286   Con   Atenção   End   Norr   Fim do recebimento   /30   Lote / Controle:   Validade (DDMMAA)   Fabric,   DDMMAA)   Sair   Coleta   Confirma | <ol> <li>Quando não existir mais itens divergentes,<br/>o sistema exibirá a mensagem "Fim do<br/>recebimento"</li> </ol>                                                                                                    |

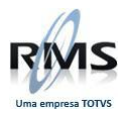

# **GTOTVS**

8